# Version 2 Vägledning: Uppstart av IntelliCharge.AI

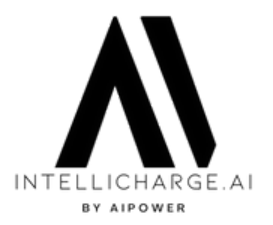

# Fördelar med IntelliCharge.AI:

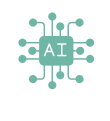

#### Ai-baserad optimering

IntelliCharge.AI optimerar laddningsplaner i realtid baserat på elpriser, tariffer, väderprognoser och konsumtionsmönster. Detta säkerställer precisa och personliga planer för maximal energibesparing.

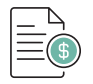

### Besparingar och hållbar energi

IntelliCharge.Alreducerar energikostnaderna med upp till 30%, minskar CO2-utsläppen med upp till 30% och främjar därmed systemets hållbaraenergi och miljöskydd.

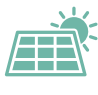

#### Helt automatisk energistyrning

Med version 2 av IntelliCharge.Al introduceras fullautomatisk energistyrning inom bara 48 timmar efter installation, vilket sätter en ny standard för snabb och effektiv energioptimering.

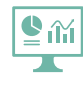

#### Användarvänlig kontrollpanel

IntelliCharge.Al ger tillgång till all väsentlig information via vårt användarvänliga kontrollpanel, vilket möjliggör uppföljning av Al-planer samt energiförbrukning och CO2-besparingar.

# Vägledning: Uppstart med IntelliCharge.AI

Så säkerställs en problemfri start med IntelliCharge.Al.

1. Skapa ettkonto på följande länk:

www.intellicharge.ai och klicka på Registrera dig (Kontrollera e-postinkorgen och klicka på länken för att bekräfta användarens e-postadress)

2. Slutför registreringen genomatt ange produktnyckel\*, systemets adress och följande information om anläggningen:

- Växelriktaremodel
- Serienummer på växelrikare
- Batterimodel
- Antal batterimoduler

Användaren har nu åtkomst till IntelliCharge.Al.

\*Aktivering av produktnyckeln kan ske både under installationen eller senare.

Använd vår snabbguide för att enkelt komma igång.

För mer information, besök vår hemsida eller kontakta oss

• Trekanten 16, 4200 Slagelse, Danmark

- info@intellicharge.aiwww.intellicharge.ai
- **L** + 45 26 25 82 22

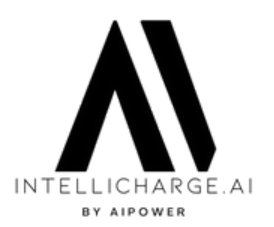

### **AKTIVERING AV KONTO**

Steg 1: Starta registrering:

Gå till <u>www.intellicharge.ai</u> och klicka på "Registrera dig" och fyll i formuläret. Ange namn, e-postadress och välj ett lösenord. Markera kryssrutan "Godkänn våra användarvillkor och integritetspolicy" och tryck på "Registrera dig."

| ✓ ▲ InteliCharge × +             |                                                                                 |            | - 0 ×                                            |
|----------------------------------|---------------------------------------------------------------------------------|------------|--------------------------------------------------|
| ← → C 💷 soler.verceLapp/register |                                                                                 |            | 💱 🖈 🔲 🕝 En ny Chrome-opdatering er tilgængelig 🚦 |
| Sprog Danish 🗸                   |                                                                                 |            |                                                  |
|                                  | Tilmeld dig                                                                     |            |                                                  |
| Fornavn                          |                                                                                 |            |                                                  |
| Efternavn                        |                                                                                 | A1         |                                                  |
| email@exa                        | mple.com                                                                        |            |                                                  |
| Adgangsko                        | de                                                                              | Velkommen! |                                                  |
| Bevrant too     Accepter veniget | terms & Conditions og Privacy Policy<br>Titmeld dig<br>Allerede bruger? Log Ind | S          |                                                  |

## **AKTIVERING AV KONTO**

Steg 2: Bekräfta e-postadress:

Kontrollera din e-postinkorg - där hittar du ett epostmeddelande från IntelliCharge.Al.

Om e-postmeddelandet saknas, kolla i skräppostmappen eller vänta några minuter.

När e-postmeddelandet har ankommit: Klicka på knappen 'Bekräfta e-post' för att verifiera din e-postadress.

Intellicharge - Verify email

info@intellicharge.ai

#### Welcome to Intellicharge

We are excited to have you as a customer and part of our community. If you experience any problems or have questions, please feel free to reach out to our support team.

Your account details:

Email: apprenting and an analige genail.com

Full name: Tess Testing

Account created on: 2024-02-20 11:29:09.832589

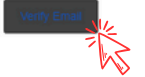

För mer information, besök vår hemsida eller kontakta oss.

Trekanten 16, 4200 Slagelse, Danmark info@intellicharge.ai

**L** + 45 26 25 82 22

Senast uppdaterat d. 13.5.2024

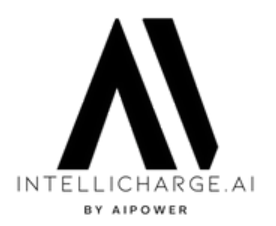

## **AKTIVERING AV KONTO**

### Steg 3: Lös in produktnyckel:

Efter validering omdirigeras man till en ny sida: Här kan produktnycklar lösas in, och man bekräftar genom att trycka på 'Lös in nyckel.'

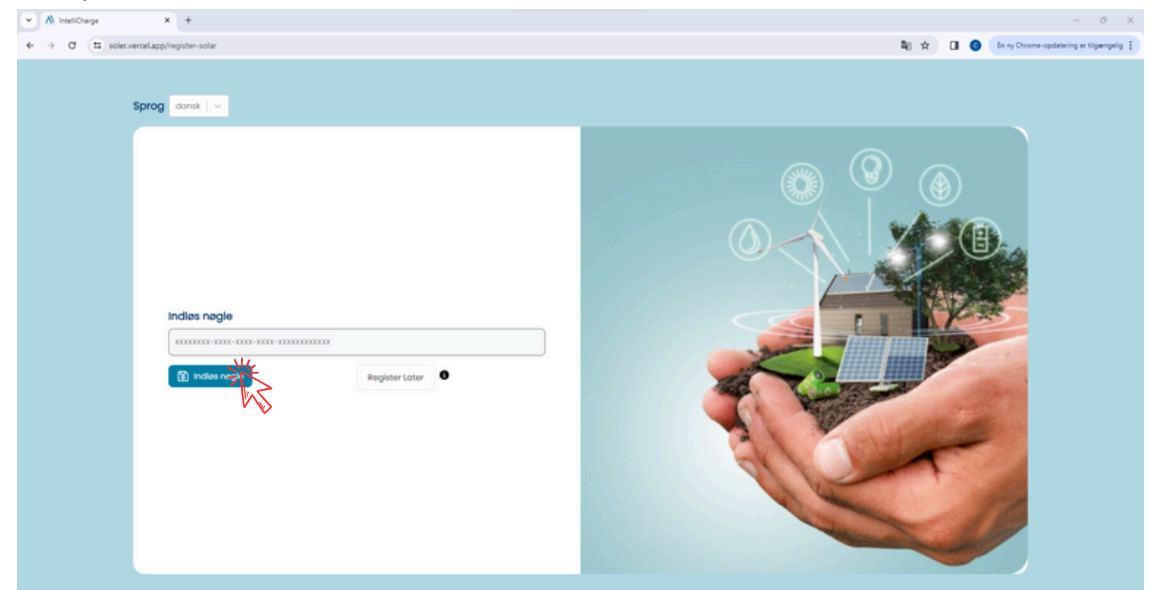

Det är möjligt att hoppa över detta steg genom att trycka på 'Registrera senare.' Mer information om detta finns under steg 6-9.

### **AKTIVERING AV KONTO**

#### Steg 4: Ange systemets plats:

|                   |              | Tilløj lokation              |                                                                                                    |
|-------------------|--------------|------------------------------|----------------------------------------------------------------------------------------------------|
| Søg efter adresse | 4            |                              |                                                                                                    |
|                   | VARDA VARDA  |                              | Control Control                                                                                                    |
| Lond              | Denmark      | angenet angenet angenet      | ne Danna de Calendaria                                                                                                    |
| Postnummer        | 4200         | Creat Britan<br>Lange Langes | ne contract de la contract de la con |
|                   | -            | Breningh<br>Savarr Londo     | an before and the second second secon |
| by                | sidese       | Placering                    | er                                                                                                    |
| Gode              | Trekonten 16 | <i>a</i>                     | Placer eventuelt marker efter segning                                                                                                    |
| AD TIME IN TO     |              |                              |                                                                                                    |
|                   |              |                              |                                                                                                    |
|                   |              |                              |                                                                                                    |

Sök efter adressen och bekräfta genom att trycka på 'Lägg till plats'. Om det uppstår problem, klicka och välj direkt på kartan.

För mer information, besök vår hemsida eller kontakta oss.

• Trekanten 16, 4200 Slagelse, Danmark

info@intellicharge.ai
Www.intellicharge.ai

**L** + 45 26 25 82 22

Senast uppdaterat d. 13.5.2024

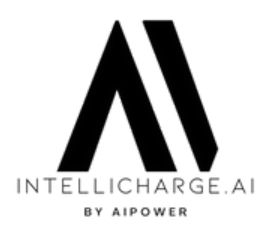

## **AKTIVERING AV KONTO**

### Steg 5: Ange information om anläggningen:

Fyll i formuläret och bekräfta genom att trycka på 'Lägg till.'

| Giv dit anlæg et navn              |                                       |
|------------------------------------|---------------------------------------|
|                                    | Vælg Batteri v O                      |
| Valig inveter<br>Valig inveter ~ 0 | Antal batterimoduler  # Antal moduler |
| Inverterens serienummerr           |                                       |
| <b>2</b> 1Tite)                    |                                       |

Om växelriktarens serienummer:

Se till att använda versaler - till exempel LM istället för Im.

Vanligtvis börjar ett T1-växelriktare serienummer med LM, medan nyare T2- och T3-modeller vanligtvis börjar med OE.

Hitta växelriktarens serienummer på informationsetiketten på sidan av din växelriktare, precis under streckkoden.

|                 |     | Adjustable cos (9)          | 0.8ind0.8cap                                          |
|-----------------|-----|-----------------------------|-------------------------------------------------------|
|                 |     | Operating temperature range | -25_+60℃                                              |
| 民族法院区           |     | inverter topology           | Non-Isolated                                          |
| Pagesa Decision |     | Ingress protection          | 1966                                                  |
|                 |     | Protective class            | 1                                                     |
| Acatalana       |     | Overvoltage category        | II(PV), III(MAINS)                                    |
|                 | · @ | Report Diffio               | Datrict, Branghal, 20003.China<br>Marke in China<br>C |

### Grattis - kontot är nu aktiverat!

Om du som användare under steg 3 valde att hoppa över 'Lös in produktnyckel', ska detta göras under kontoinställningar, följ guiden från steg 6-11. Om inte, kan du gå vidare till steg 12 för att se vad som händer innan vi börjar styra solcellsanläggningen.

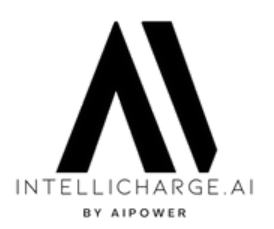

## **AKTIVERING AV PRODUKTNYCKEL**

Steg 6: Logga in på IntelliCharge.Al:

### Gå till <u>https://app.intellicharge.ai</u> Fyll i dina uppgifter och tryck på 'Logga in.'

|                  | 110           | , , , , , , , , , , , , , , , , , , , ,        |                                                  |
|------------------|---------------|------------------------------------------------|--------------------------------------------------|
| ✓ ▲ IntellCharge | × +           |                                                | - 0 X                                            |
| ← → C 🛤 soler    | r.verceLapp   |                                                | 🗞 🕁 🔲 🙆 En ny Chrome-opdatering er tilgængelig 🚦 |
| ← → C (Ξ 1000)   | Sprog donsk v |                                                |                                                  |
|                  |               |                                                | platformen                                       |
|                  |               | Skitt eller nuistil alt kodeord                |                                                  |
|                  |               | Har du ikke en konto endnu? <b>Tilmeid dig</b> |                                                  |
|                  |               |                                                |                                                  |

# **AKTIVERING AV PRODUKTNYCKEL**

Steg 7: Gå till 'Konto' sektionen

| INTELLICHARGE   | Kontrolpanel Anlang Wy plant                                                                                | Sprog Dansk 👻 🏚 🧊 Tess Testing                                                                                                    |
|-----------------|----------------------------------------------------------------------------------------------------|----------------------------------------------------------------------------------------------------|
| 23 Kontrolpanel | Al og optimeringsplaner dette degn<br>Data ikke fundet                                                      | Data likke fundet                                                                                                    |
|                 | Historiske data I går v<br>Data ikke fundet                                                                 | Besparelse Pung Reported at CO2 Reported at                                                                                                    |
|                 | Estimater for elpriser med tariffer I dag v<br>Spotpher Spotpher int tariffer Tariff Tariffer Intil monts V | 1610.28 Alventende                                                                                                    |
|                 | 250                                                                                                    | Thursday 10:45 AM         7C°         Oracle         Owned           12 AM         01 AM         02 AM         03 AM         04 AM         05 AM         05 AM         06 AM         07 AM         08 AM         09 AM         1                                                                                                    |
|                 |                                                                                                    | Overset         Cars         Car         Car         Ca |
|                 |                                                                                                    | By Stopsise                                                                                                    |
| Cr togue        | Klokken                                                                                                    |                                                                                                    |

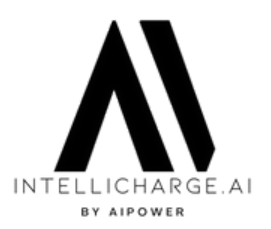

### **AKTIVERING AV PRODUKTNYCKEL**

Steg 8: Aktivera produktnyckeln i sektionen 'Produktnyckel'.

I Kontoinställningar kan man bland annat **aktivera produktnycklar**. Tryck först på 'Produktnyckel' och därefter på 'Lägg till ny'.

|                                     | Indstillinger                                      |                                                                    | Sprog Dansk *      | 🗘 順 Tess Testing |
|-------------------------------------|----------------------------------------------------|--------------------------------------------------------------------|--------------------|------------------|
| 양음 Kontrolpanel<br>ゐ Konto Inaktive |                                                    | Velkommen til IntelliCharge.Al<br>Udyld den nedvendige information |                    |                  |
| Kontakt                             | Profil     Proceeding Q Lokation     Aniceg Invest | tere 🗷 Batterier                                                   |                    |                  |
|                                     | Alle (0) Massehandling V Anvend                    |                                                                    | Q. Sog efter nøgle |                  |
|                                     | Negle                                              | Antal anlang Gyldig fra                                            | Gyldig til Dato    |                  |
|                                     |                                                    |                                                                    |                    |                  |
|                                     |                                                    |                                                                    |                    |                  |
|                                     |                                                    |                                                                    |                    |                  |

## **AKTIVERING AV PRODUKTNYCKEL**

Steg 9: Skriv in produktnyckel

Ange nu produktnyckeln och tryck på 'Lös in nyckel'.

| INTELLICHARGE | Indstillinger                                                                                                    | Sprog Dansk *      | n 💭 Tess Testing |
|---------------|----------------------------------------------------------------------------------------------------|--------------------|------------------|
|               | Velkommen til IntelliCharge.Al<br>utgid den nadvendige information                                                                                |                    |                  |
|               | Profil Produktneger Lokation II Anlang II Invertere IID Botterier      Indies negle      Alle (0)     Mossehandling \v (     Tilfoj ny     \vdots | Q. Sog efter nogle |                  |
|               | Nagie         oyidg train           Indias nagie         etrain(brain data)           etrain(brain data)         etrain(brain data)               | Gyldig 18 Doto     |                  |

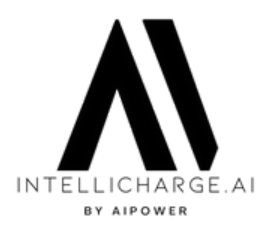

### **AKTIVERING AV PRODUKTNYCKEL**

#### Steg 10: Redigera anläggning

Gå till 'Anläggning' och tryck 'Redigera' under 'Handling.'

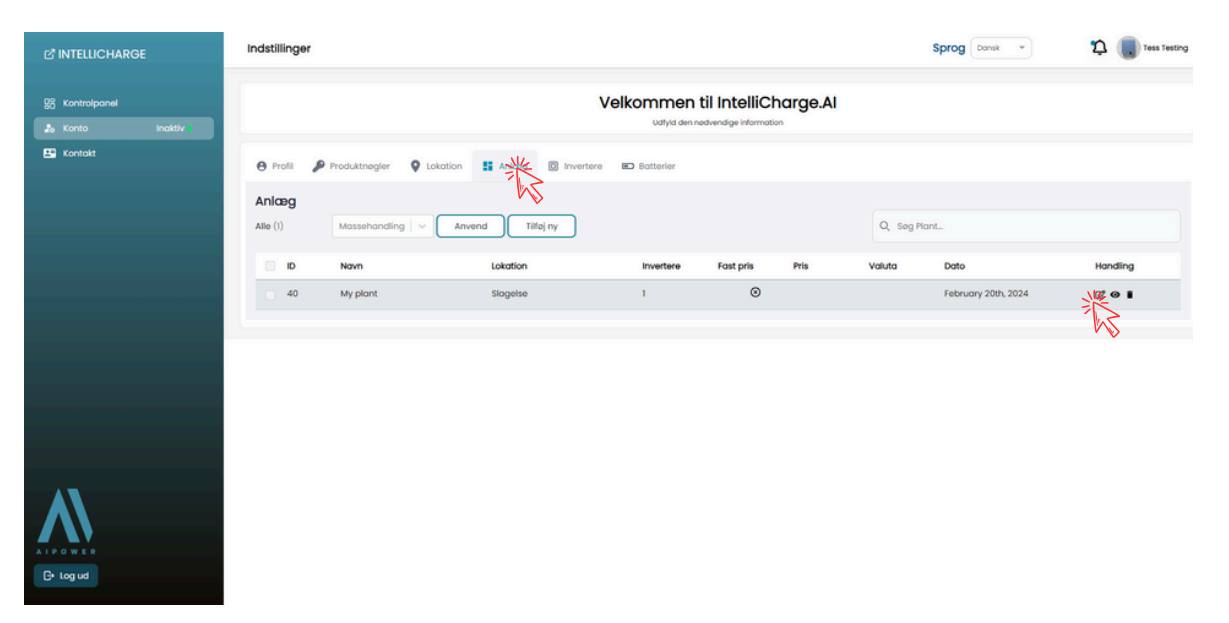

### **AKTIVERING AV PRODUKTNYCKEL**

Steg 11: Lägg till produktnyckel till anläggning

Välj din produktnyckel i menyn och bekräfta genom att trycka på 'Spara.'

| 년 <sup>®</sup> INTELLICHARGE | Indstillinger |                                                             |                          |         | Sprog Dansk *       | 1 Tess Testing |
|------------------------------|---------------|-------------------------------------------------------------|--------------------------|---------|---------------------|----------------|
| 25 Kontrolpanel              |               | ١                                                           | Velkommen til IntelliCha | ırge.Al |                     |                |
|                              |               | Rediger                                                     |                          | ×       |                     | _              |
|                              | Allo (1)      | My plant                                                    | \$ Er Fost Pris?         | *       | Plant               | Manding        |
|                              | 40            | Lokation     Denmark, Slagelse, 4200, Trekanten 16          | \$ Valuta                |         | February 20th, 2024 | C O I          |
|                              |               | P Produktnegle                                              | \$ Fast pris             |         |                     |                |
|                              |               | Vaelg Produktnagle<br>416/3c7c-8a2tr-4faa-b344-bd/773b5307d | •                        |         |                     |                |
|                              |               | Annuller                                                    |                          |         |                     |                |
| $\mathbf{\Lambda}$           |               |                                                             |                          |         |                     |                |
| G+ Log ud                    |               |                                                             |                          |         |                     |                |

Produktnyckeln är nu aktiverad!

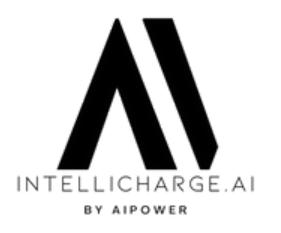

## **AKTIVERING AV SOLCELLSANLÄGGNING**

Steg 12: IntelliCharge.Albegär tillgång till anläggningenfrån Solplanet.

Det finns inget mer du behöver göra än att vänta.

Vi kontaktar Solplanet för att begära tillgång till systemet.

Detta steg är avgörande för att vi ska kunna börja analysera dina data och därmed optimera din energiförbrukning. Observera att det kan ta upp till en vecka efter att ditt konto har aktiverats innan vi kan styra laddningsplanerna.

Innan vi uppnår anslutningen kommer du endast att se uppskattningar för elpriser med tariffer på hemsidan med kontrollpanelen.

## **AKTIVERING AV SOLCELLSANLÄGGNING**

Steg 13: Anslutning till systemet uppnådd

När vi uppnår anslutning till anläggningen börjar vårt system samla in och analysera historisk data om batteriladdning och hushållets energiförbrukning, samt data om solenergiproduktion.

Så snart detta sker, kommer du att kunna se historisk data på hemsidan med kontrollpanelen. Det kan dock fortfarande ta en dag eller två innan vi börjar styra anläggningen.

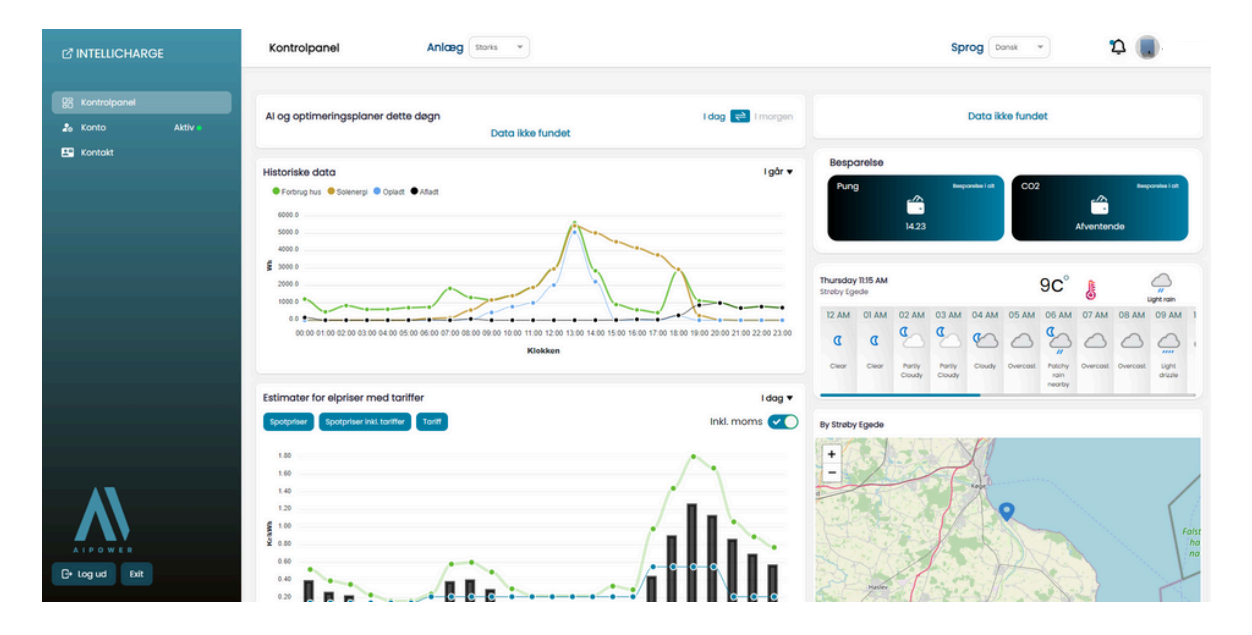

För mer information, besök vår hemsida eller kontakta oss

• Trekanten 16, 4200 Slagelse, Danmark info@intellicharge.aiwww.intellicharge.ai

**L** + 45 26 25 82 22

Senast uppdaterat d. 13.5.2024

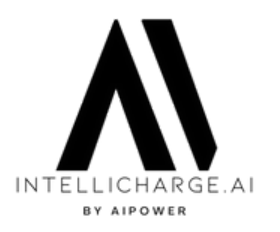

### **AKTIVERING AV SOLCELLSANLÄGGNING**

#### Steg 14: Al tar över

När vårt system har haft tillräckligt med tid för att förstå anläggningens behov, kommer det att börja generera Alplaner. Detta sker med hjälp av historisk data, tillsammans med pris- och väderprognoser.

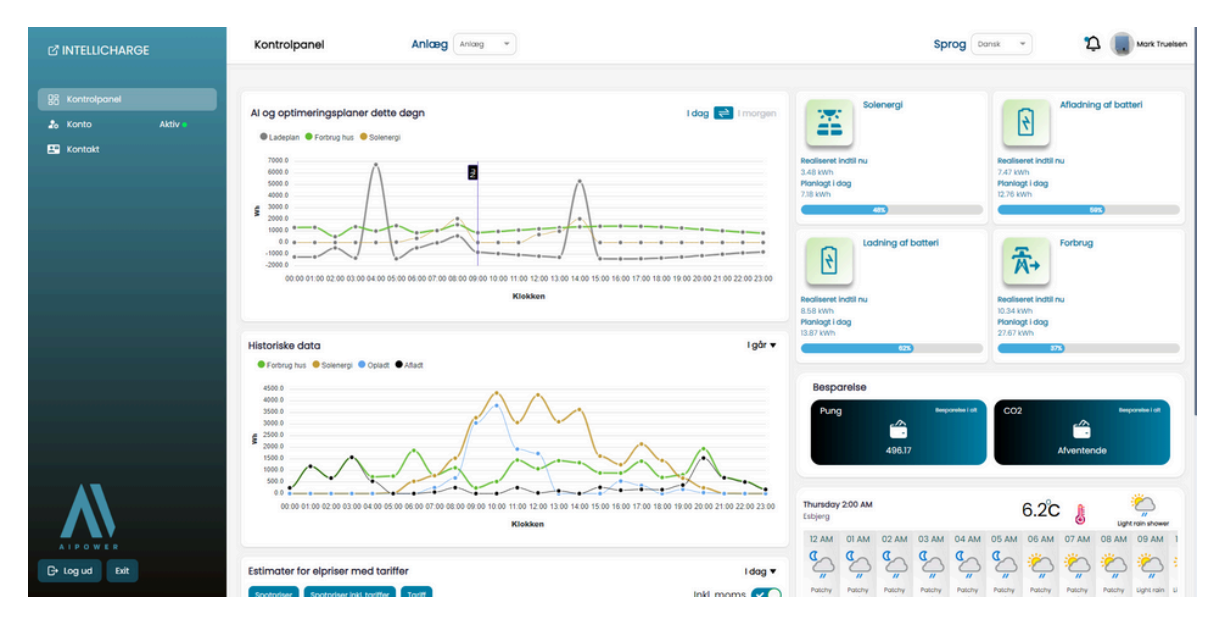

Vårt system fortsätter att lära sig och förbättra besluten ju mer data som samlas in. Därför kan det förväntas att det kan förekomma fall av icke-idealiskt beteende på anläggningen de första dagarna.

Vi är alltid här för att stödja dig och svara på dina frågor. Och du är alltid välkommen att kontakta oss på <u>info@intellicharge.ai</u>, ifall du inte kan hitta svar på din fråga på vår FAQ-sida: <u>www.intellicharge.ai/faq</u>

Vi ser fram emot att hjälpa dig uppnå besparingar pådina energikostnader!